## Gimp in vogelvlucht

een aantal basis handelingen klik op een pagina en je gaat direct naar een item

| Inhoud                                   |   |
|------------------------------------------|---|
| Foto openen                              | 2 |
| Helderheid aanpassen                     | 2 |
| RAW in Gimp                              | 2 |
| Een kopie van je laag maken   Dupliceren | 3 |
| Scheve horizon rechtzetten               | 3 |
| Afbeelding uitsnijden                    | 3 |
| Foto opslaan                             | 4 |
| opslaan als JPG                          | 4 |
| Uitsnede maken                           | 4 |
| Afbeelding bijsnijden                    | 4 |
| Selectie opheffen                        | 4 |
| Uitsnede maken praktijk                  | 5 |
| Storende elementen verwijderen           | 6 |
| Het kloon-gereedschap                    | 6 |
| Reparatie-tool                           | 6 |
| Help ik ben mijn gereedschappen kwijt    | 7 |
| Herstart Gimp                            | 7 |
| Portret verschepen                       | 8 |
| Verscherp filter                         | 8 |
| Laagmasker toevoegen                     | 8 |
| In het masker schilderen                 | 8 |
| Verscherpen via het hoogdoorlaatfilter   | 9 |
| Wat zie je nu?                           | 9 |
| Laagmasker toevoegen                     | 9 |
| In het masker schilderen                 | 9 |

#### Foto openen

- kies Bestand in menubalk
- kies Openen
  - KIES EEN JPG-BESTAND

#### Zie roodkader hoe.je een RAW-bestand kunt openen

| Bestand | Bewerken | Selecteren | Beeld | Afbeelding |
|---------|----------|------------|-------|------------|
| † Nieu  | w        |            |       | Ctrl+N     |
| Aanr    | >        |            |       |            |
| 🔛 Oper  | nen      |            |       | Ctrl+O     |

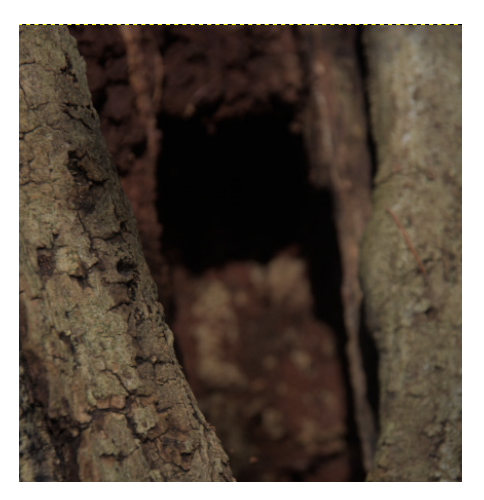

Kleuren Gereedschap Filters Venste

Origineel

#### RAW in Gimp

Direct openen werkt nog niet. Gebruik RAW Therapee of Darktable als hulpprogramma.

Je hoeft alleen het bestand in Gimp te openen. Darktable wordt geopend.

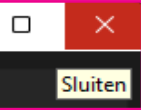

En de foto verschijnt in Gimp

Klik op sluiten

#### Helderheid aanpassen

Standaard handeling

- kies Kleuren in de menubalk

- kies Niveaus...

- sleep witte label naar het begin van de curve.

Doe evt. het zelfde bij het zwarte label

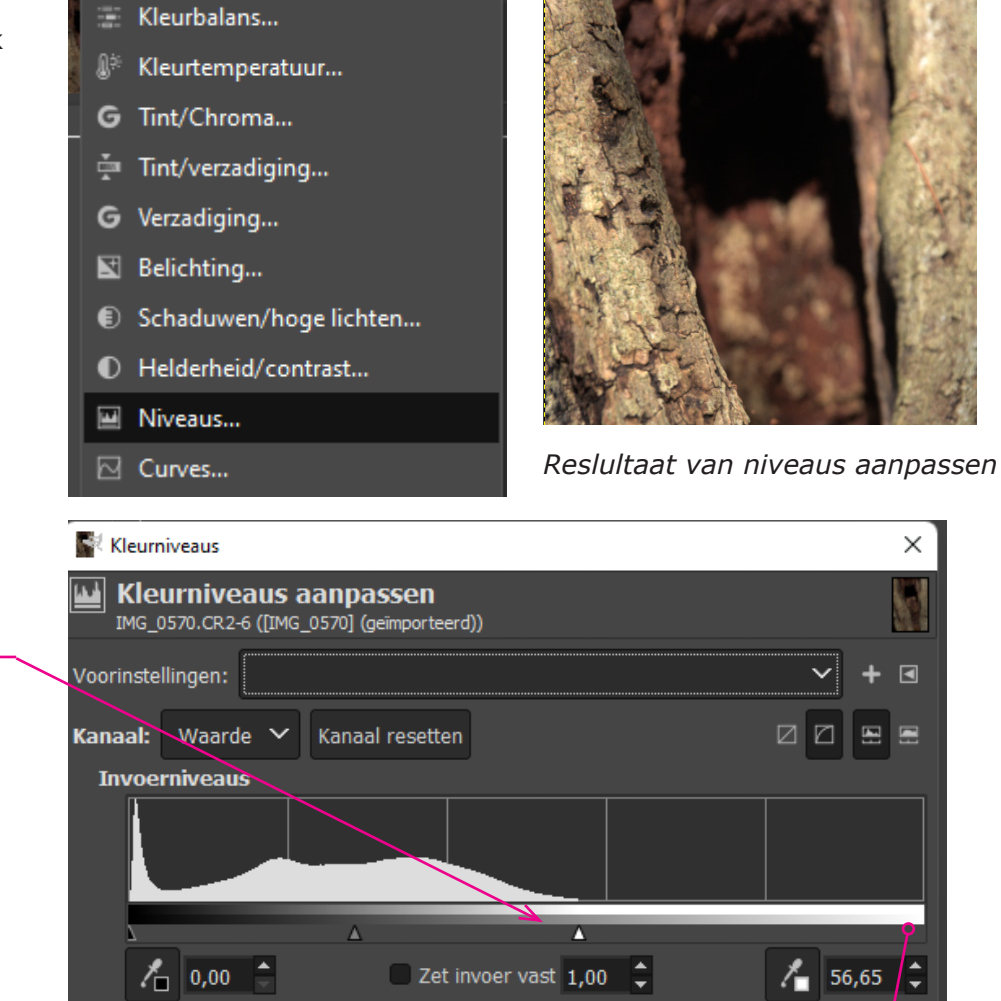

Wit label stond hier

 $\times$ 

## Maak een kopie van je laag | Dupliceren

- klik met rechtermuisknop op de laag
  - kies laag dupliceren

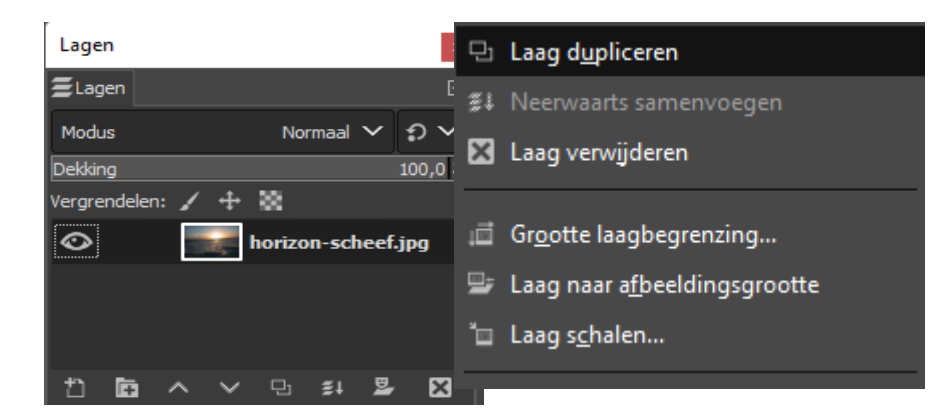

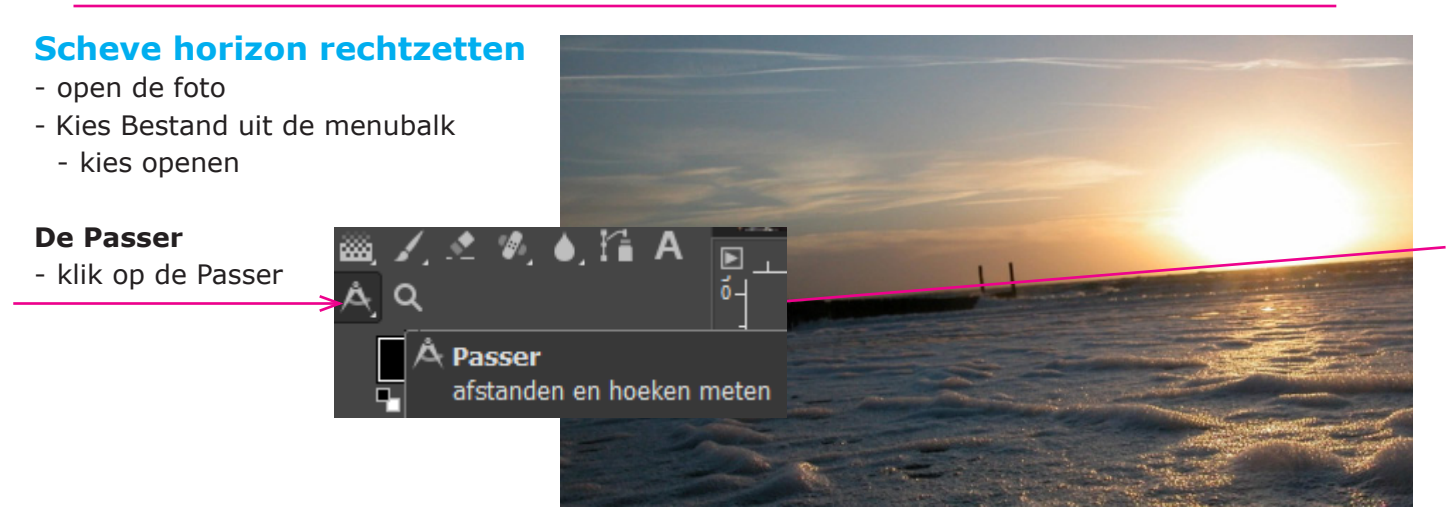

## Trek een lijn over de scheve horizon

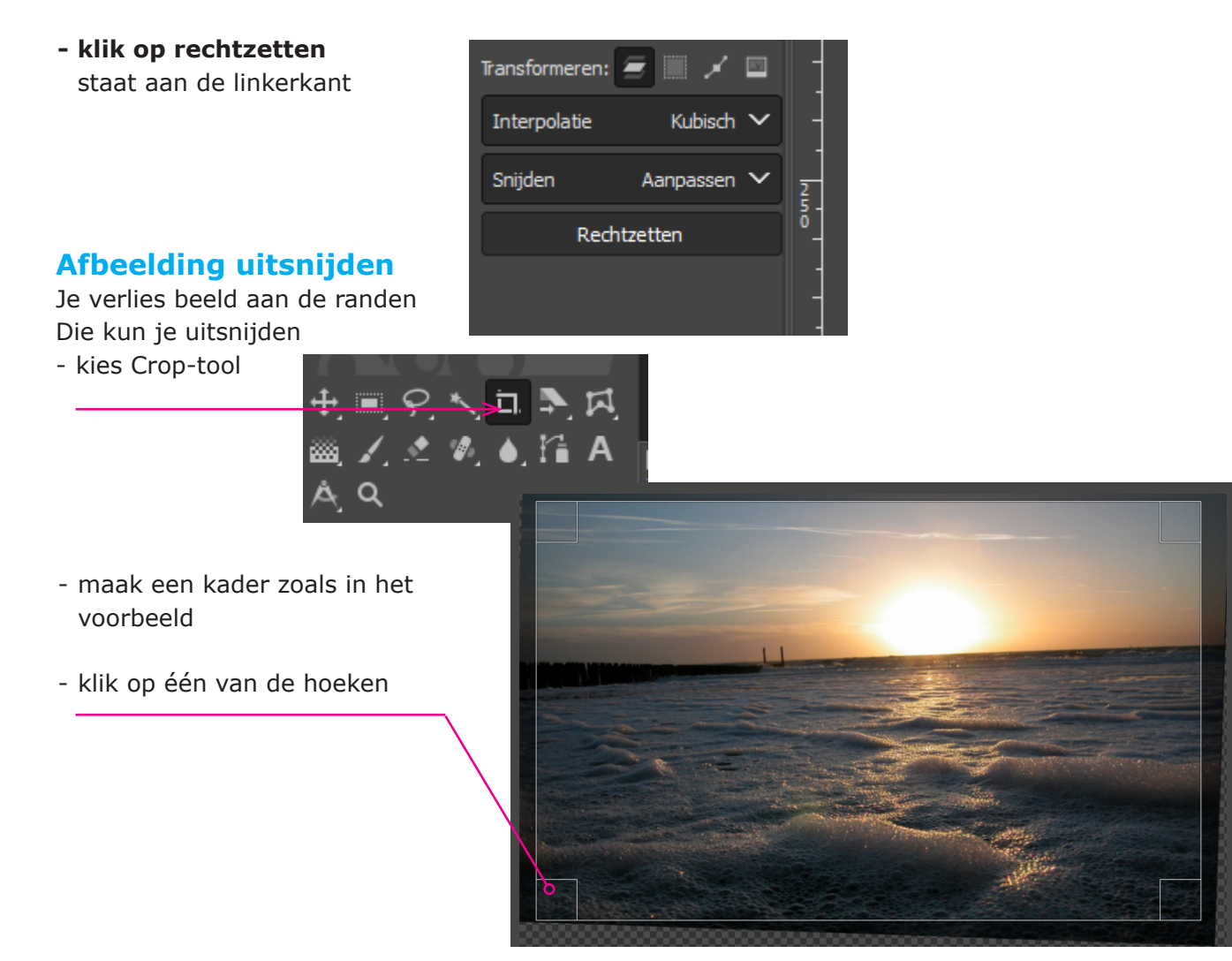

#### Foto opslaan

kies bestand in de menubalkkies Opslaan als...

Standaard wordt de foto opgeslagen als xcf-bestand. Sla pas op als JPG als je alle bewerkingen hebt gemaakt.

| Bestand            | Bewerken    | Selecteren | Beeld      | Afbeelding |  |
|--------------------|-------------|------------|------------|------------|--|
| 🖞 Nie              | uw          | Ctrl+N     |            |            |  |
| Aa                 | nmaken      | >          |            |            |  |
| 🔛 Ор               | enen        |            | Ctrl+O     |            |  |
| 🕖 Openen als lagen |             |            | Ctrl+Alt+O |            |  |
| O Locatie openen   |             |            |            |            |  |
| Onlangs geopend    |             |            |            | >          |  |
| ≟ Op               | slaan (XCF) |            |            | Ctrl+S     |  |
| 풀 Op               | slaan als   | Sł         | ift+Ctrl+S |            |  |

| Naam:              | IMG_0 | 0570.xcf          |                 |  |
|--------------------|-------|-------------------|-----------------|--|
| Opslaan in map:    | \ A   | BC de cirkel 2022 | werken met Gimp |  |
| Locaties           |       | Naam              |                 |  |
| Zoeken             |       |                   |                 |  |
| 🛢 Onlangs gebru    |       |                   |                 |  |
| 🛅 bin              |       |                   |                 |  |
| 🛅 Roelofs          |       |                   |                 |  |
| 🛅 Bureaublad       |       |                   |                 |  |
| CUSB-station (N    |       |                   |                 |  |
| = USB-station (L   |       |                   |                 |  |
| = Verwisselbare    |       |                   |                 |  |
| = back-up (J:)     |       |                   |                 |  |
| = fotografie (F (1 |       |                   |                 |  |
| = lenova-bestan    | de    |                   |                 |  |

| Naam           | Gewijzigd op    | Туре         | Grootte    |
|----------------|-----------------|--------------|------------|
| 🚽 IMG_0570.xcf | 10-2-2022 09:53 | GIMP 2.10.30 | 167.119 kB |

## opslaan als JPG

- kies Bestand in menubalk
  - kies Exporteren

verander evt. png in jpg
klik op exporteren
(kies voor hoge kwaliteit)

| Bestand |       | Bewerken      | Selecteren | Beeld      | Afbeelding |  |
|---------|-------|---------------|------------|------------|------------|--|
| ť       | Nieu  | w             | Ctrl+N     |            |            |  |
|         | Aanr  | naken         |            | ×          |            |  |
|         | Oper  | nen           |            | Ctrl+O     |            |  |
| 5       | Oper  | nen als lagen | I          | Ctrl+Alt+O |            |  |
| 0       | Loca  | tie openen    |            |            |            |  |
|         | Onla  | ngs geopeno   | >          |            |            |  |
| Ŧ       | Opsl  | aan           |            |            | Ctrl+S     |  |
| ¥       | Opsl  | aan als       |            | Sh         | ift+Ctrl+S |  |
|         | Корі  | e opslaan     |            |            |            |  |
| °       | Terug | ghalen        |            |            |            |  |
|         | Euro  | (IDC /        | - )        |            | Chill E    |  |
|         | схро  | neer (JPG/et  | .c.)       |            | Ctri+E     |  |
|         | Expo  | rteer als     |            | Sh         | ift+Ctrl+E |  |
|         | Nieu  | w sjabloon a  | anmaken    |            |            |  |

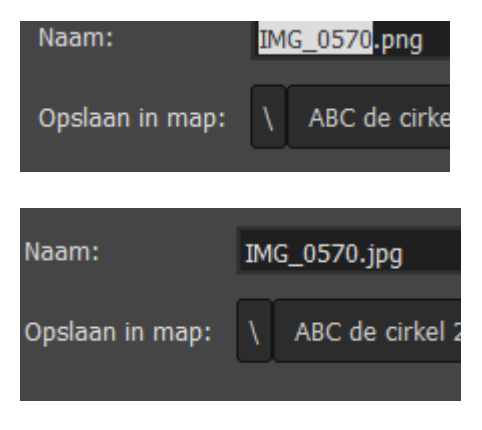

## **Uitsnede maken**

Ik kies voor "selectierechthoek

en niet voor de crop-tool

Maak een rechthoel of vierkant

#### Afbeelding bijsnijden

- kies Afbeelding in de menubalk
  - kies "bijsnijden tot selectie"

#### Selectie opheffen

- kies Selecteren in de menubalk
  - kies Niets shift+Ctrl+A (onthouden)

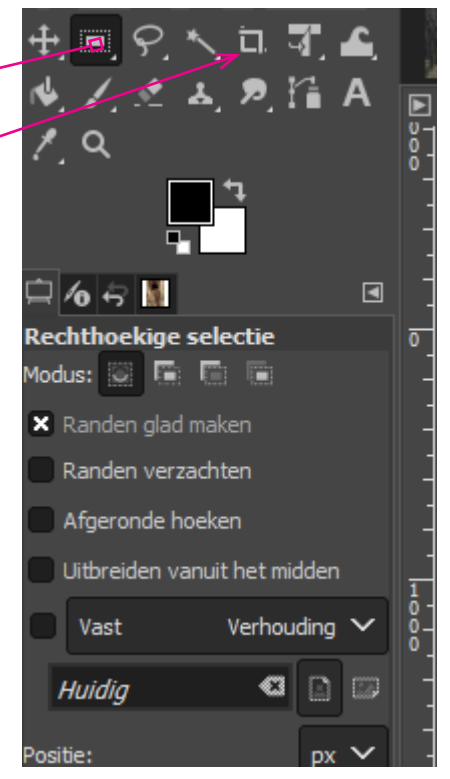

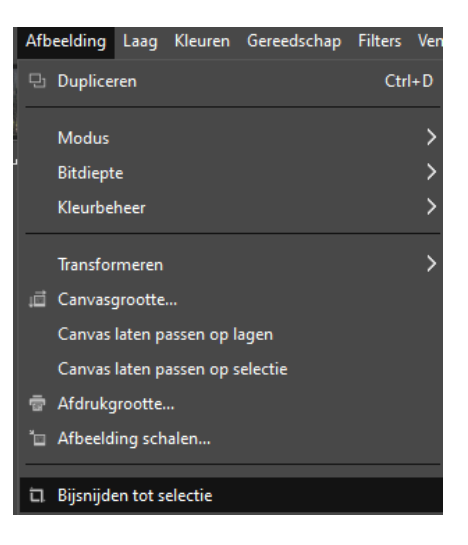

#### Zie volgende pagina voor een voorbeeld

#### Uitsnede maken praktijk

- kies Uitsnij-gereedschap (crop)
   maak een kader om het deel dat je wilt uitsnijden
- pas evt de verhoudingen aan

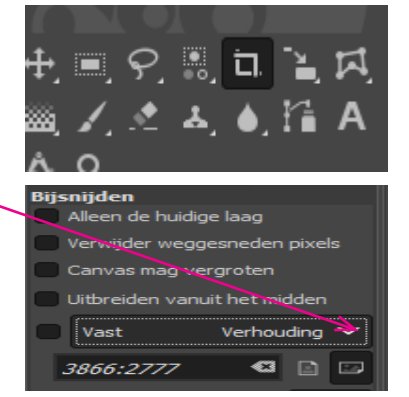

Als het niet helemaal goed gaat kun je op één van de hoeken *klik en vasthouden* en de selectie bijwerken.

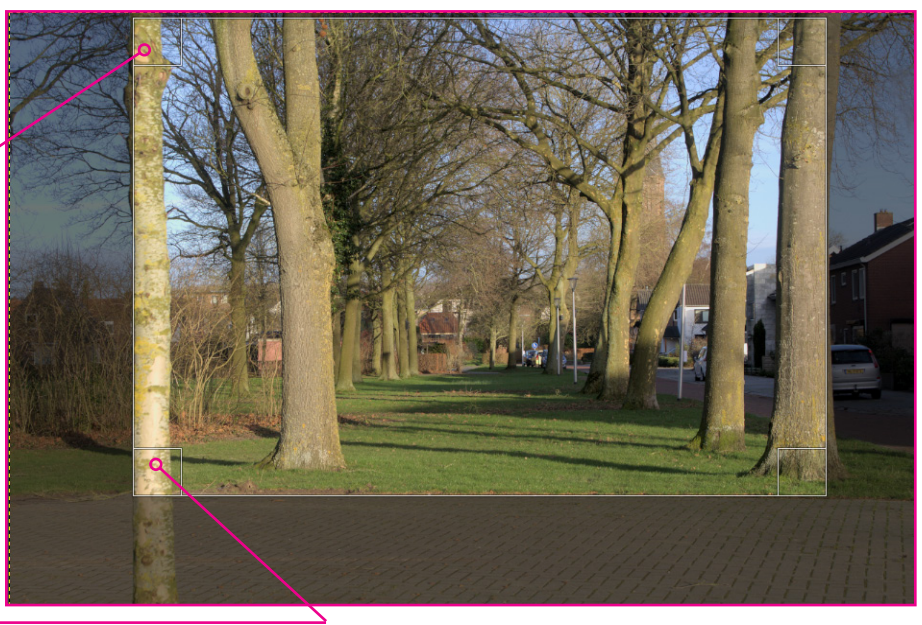

## De afbeelding uitsnijden snel methode

- klik op 1 van de hoeken

De selectie wordt nu ook verwijderd

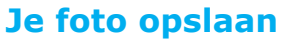

- kies bestand in de menubalk

Je kunt nu je foto op diverse manieren opslaan:

- opslaan = Gimp-bestand
   gebruik dit als je de foto
   nog verder wilt bewerken
- opslaan als = ook Gimp-bestand
- Exporteer (jpg/ect)
- Exporteer als...
   Beide gevallen kun je opslaan als PNG of JPG

Gebruik PNG voor logo's of als je foto's vrijstaand wilt publiceren

Gebruik JPG in alle andere gevallen

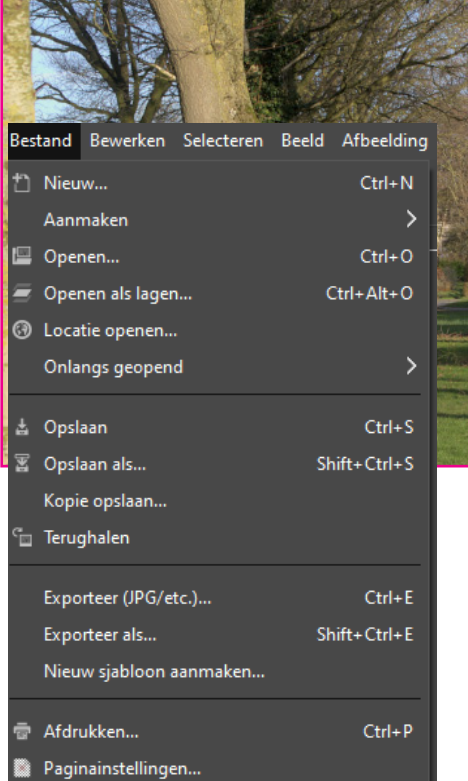

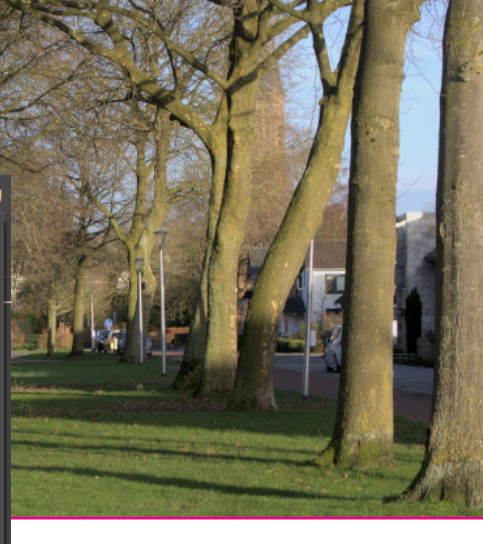

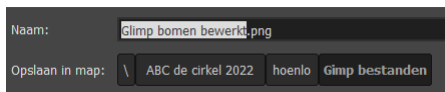

Standaard slaat Gimp op in PNG verander PNG in JPG

#### Storende elementen verwijderen

Zie ook https://www.youtube.com/watch?v=nabLrWPzO24

De lantaarn op deze foto is storend

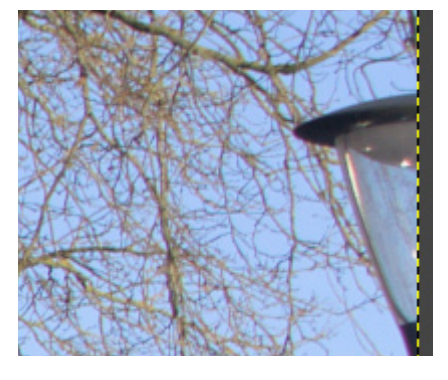

## Het kloon-gereedschap

- klik op het kloon gereedschap
- druk ctrl-toets in
  - klik op een plek die je wilt klonen
- laat ctrl-toets los schilder op de plek die je wilt overschilderen

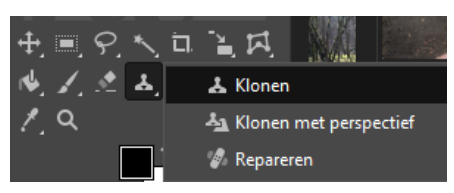

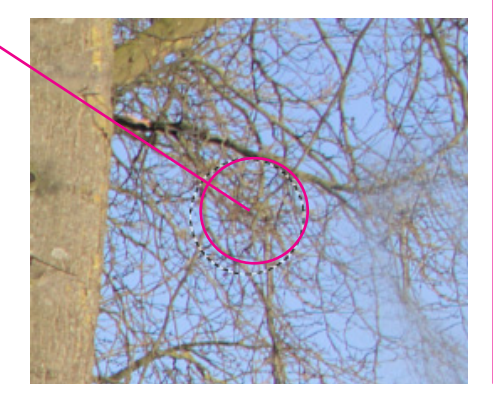

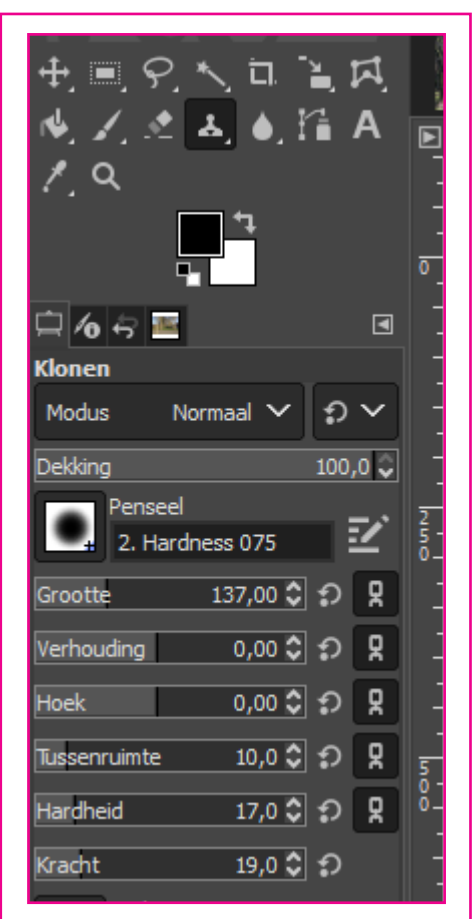

*Stel hier de grootte en hardheid in* 

## **Reparatie-tool**

Na het klonen gebruik je repareren - Druk Ctrl-toets in

- bepaal punt waar je van wilt klonen
- Ga naar de delen waar je kunt zien dat
- er iet heeft gestaan.
  - (nu past Glimp een algoritme toe)

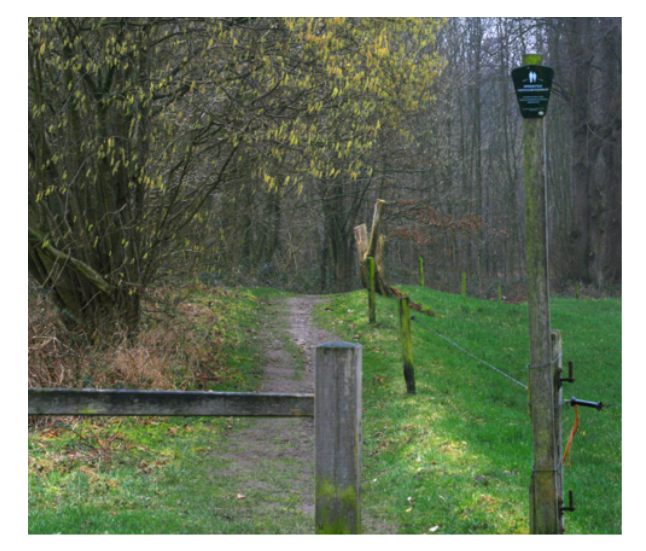

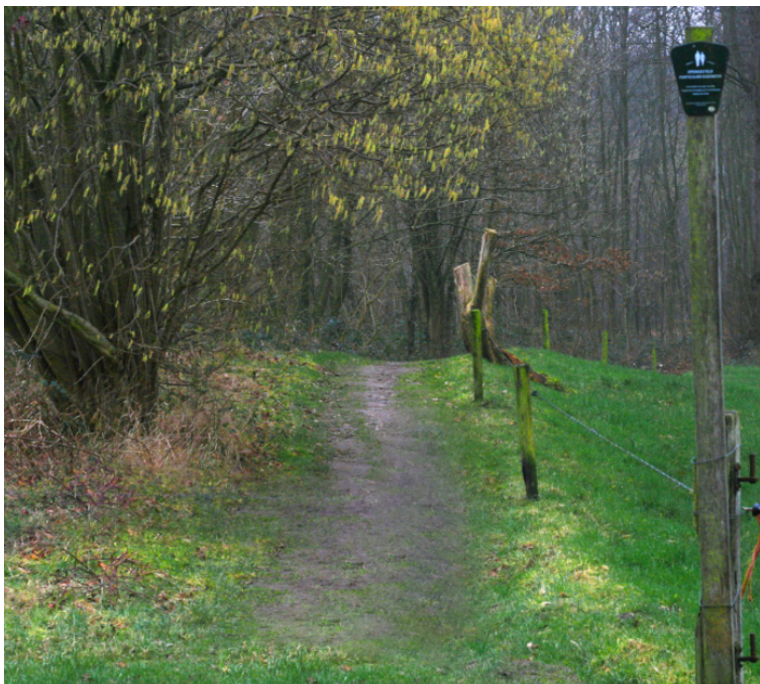

## Help ik ben mijn gereedschappen kwijt

Je wilt meer gereedschappen in beeld of je wilt gereedschappen opnieuw in beeld

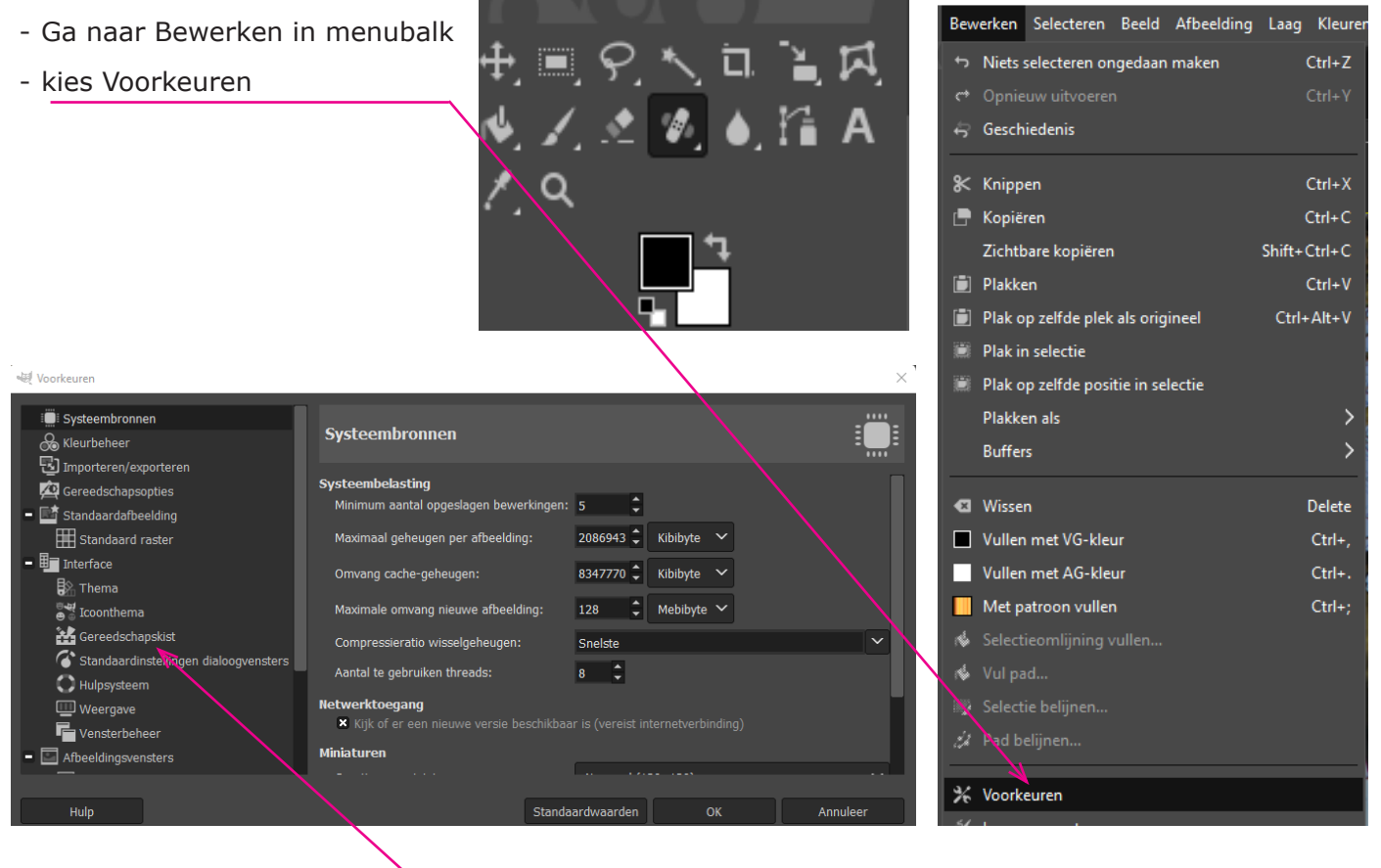

- klik op gereedschapskist

- vink "gebruik gereedschapsgroepen" uit

Gebruik gereedschapsgroepen
 Menumodus:
 Toon in enkele kolom indien muis erover beweegt

## **Herstart Gimp**

nu heb je de beschikking over alle gereedsachappen

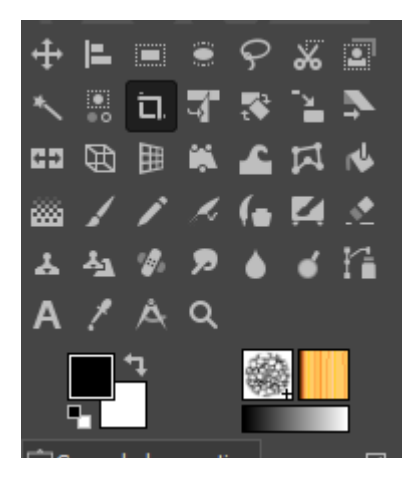

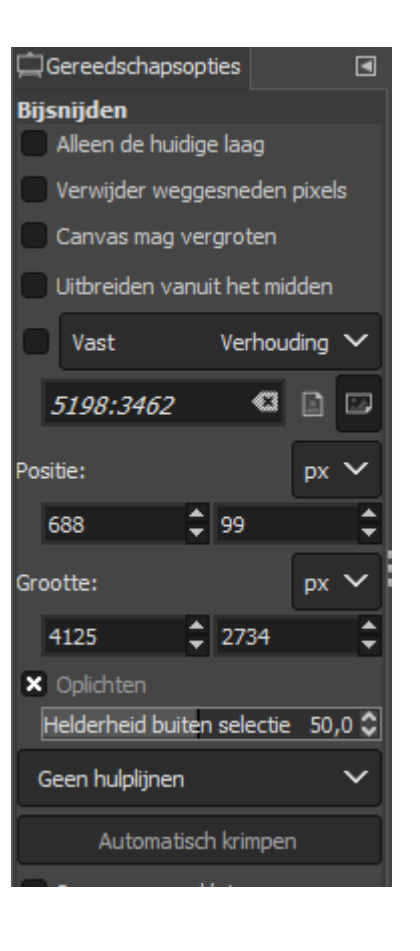

#### **Portret verschepen**

 Maak een kopie van de laag.
 Zo kun je altijd terug naar het origineel

#### kopie maken van laag

- klik met rechtermuisknop op de foto
- kies Laag dupliceren

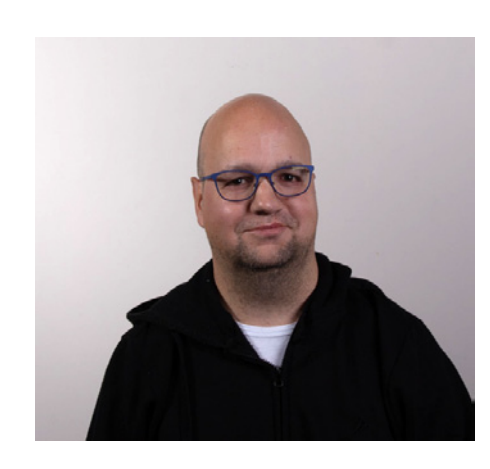

|                   |            | Nieuwe laag<br>Nieuw van zichtbaar<br>Nieuwe laaggroep<br>Laag dupliceren |
|-------------------|------------|---------------------------------------------------------------------------|
|                   | <i>*</i> * | Laag verwijderen                                                          |
|                   | _          |                                                                           |
|                   |            | Laagmasker toepassen                                                      |
| Laura             | 83         |                                                                           |
|                   |            |                                                                           |
| Modus             |            |                                                                           |
| Dekking           |            |                                                                           |
| Vergrendelen: 🖌 🕂 |            |                                                                           |
| •                 | 8          | Alfakanaal toevoegen                                                      |

## **Verscherp filter**

- kies filters in de menubalk
  - kies Verbeteren
    - kies Verscherpen
- kies je instellingen...
- klik voor/na aan zodat je kunt zien wat je doet.

| 👗 Verscherpen (Onsch | herp masker)                                |     | ×         |         |   |  |
|----------------------|---------------------------------------------|-----|-----------|---------|---|--|
| G Verscherper        | n (Onscherp mask<br>([roy-] (geïmporteerd)) | er) |           |         |   |  |
| Voorinstellingen:    |                                             |     | ~ + ≤     |         |   |  |
| Straal               |                                             |     | 4,329 🗘   |         |   |  |
| Hoeveelheid          |                                             |     | 0,126 🗘   |         |   |  |
| Drempel              |                                             |     | b,232 🗘   |         |   |  |
| Mengopties           |                                             |     |           |         |   |  |
| × Voorbeeld          |                                             |     | 🗙 Voor/na |         |   |  |
| Hulp                 | Standaardwaarden                            | ОК  | Annuleer  | Cort on | 7 |  |
|                      |                                             |     | ľ         |         |   |  |

#### Laagmasker toevoegen

- klik met rechtermuisknop op de foto
  - kies laagmasker toevoegen
    - kies wit volledig doorzichting
- klik op Toevoegen

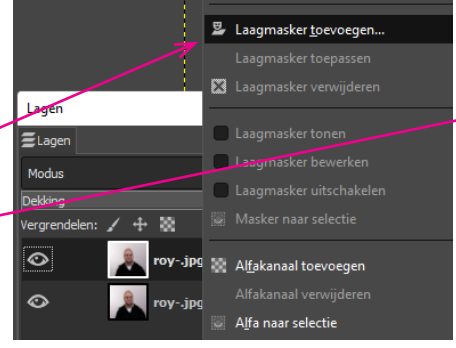

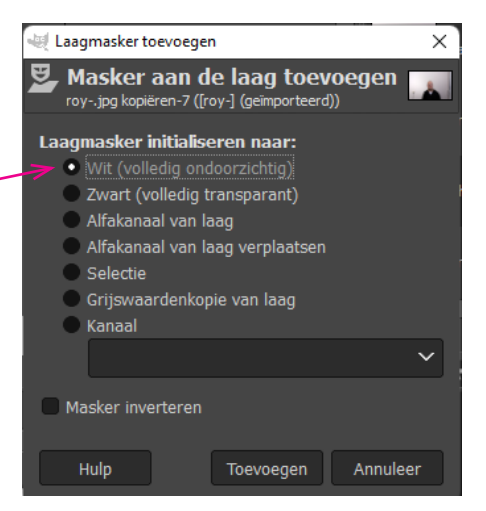

## In het masker schilderen

- kies penseel
- zorg dat de voorgrond kleur op zwart staat
- verander de grootte van het penseel.

#### Let op!

- klik op het masker
- schilder nu op die delen die je niet scherp wilt hebben

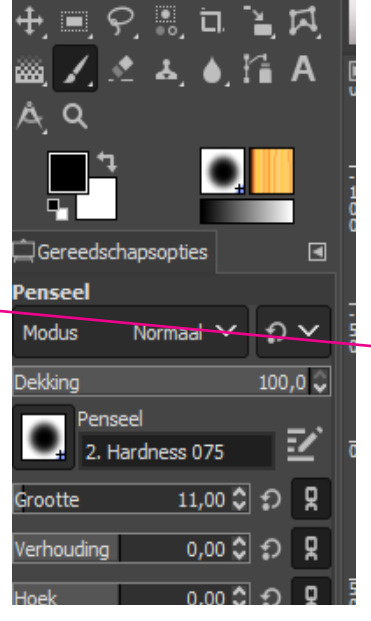

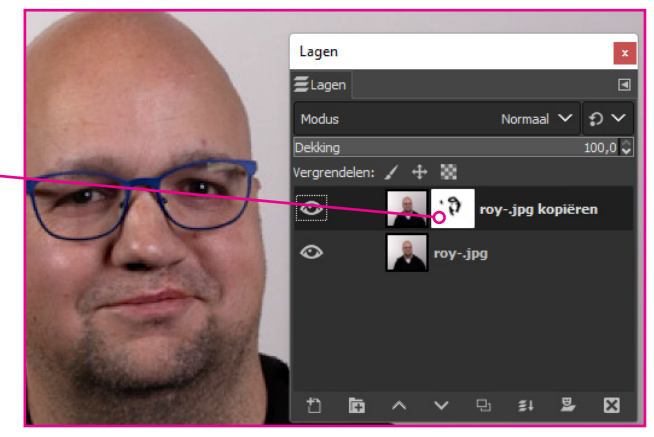

# Verscherpen via het hoogdoorlaatfilter

- maak eerst weer een kopie van je afbeelding
- kies filter uit de menubalk
  - kies Verbeteren kies Hoogdoorlaatfilter
- klik op voor/na
- wees voorzichting met de instellingen.

Het beeld moet een beetje grijs zijn

## Wat zie je nu?

De laatste kopie is grijs geworden Kies bij modus de optie bedekken

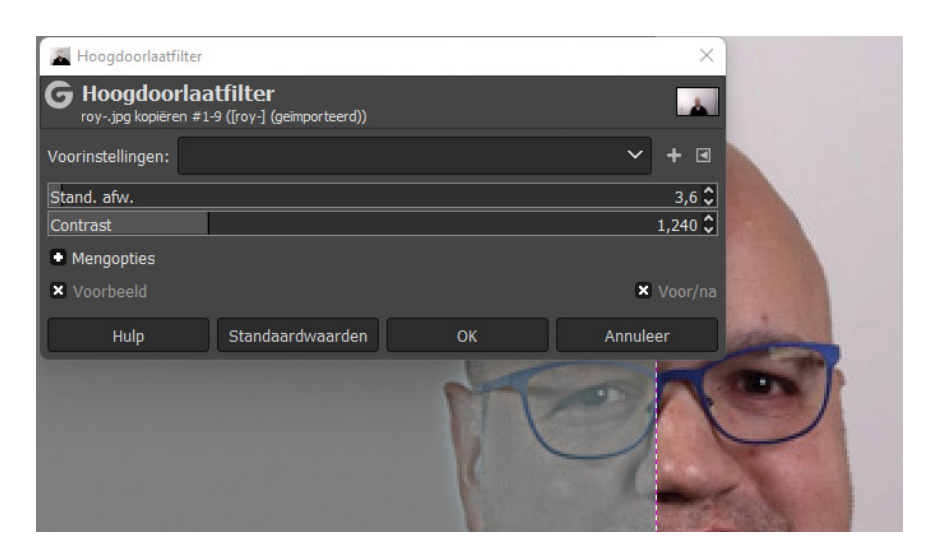

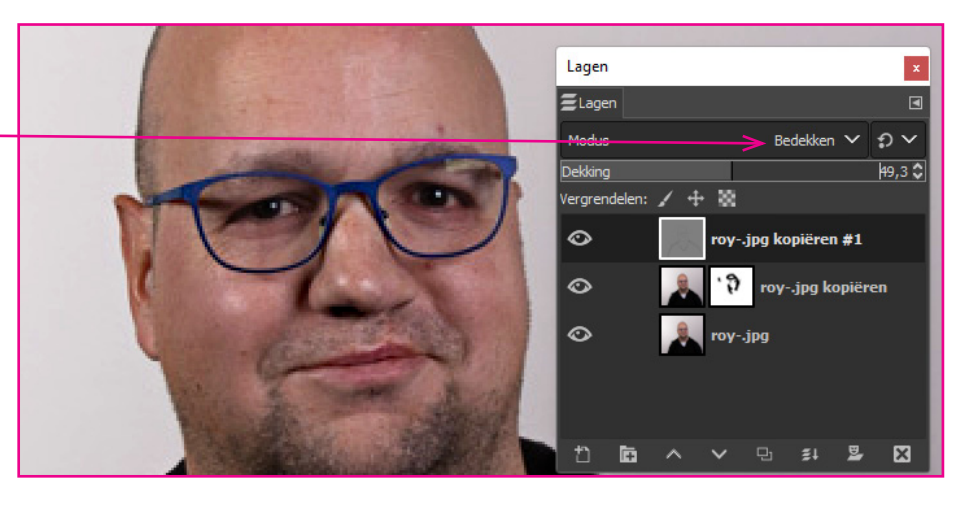

## Laagmasker toevoegen

- klik met rechtermuisknop op de foto
  - kies laagmasker toevoegen
    - kies zwart
- kies op Toevoegen

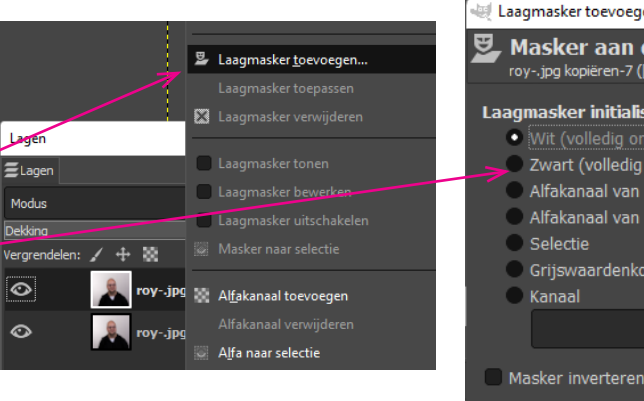

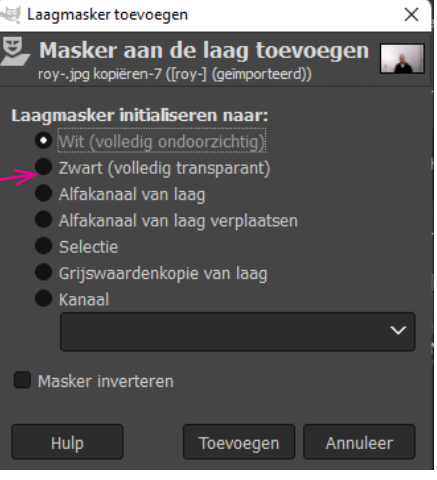

## In het masker schilderen

- zet wit als voorgrondskleur
- klik in het masker
- schilder nu de delen die je juist scherp wilt hebben.

DUS NET ANDERSOM ALS OP PAG 7

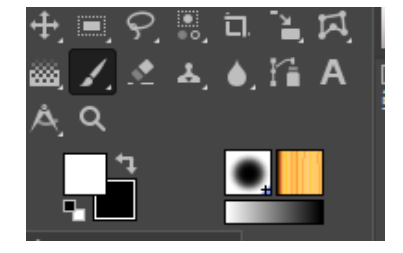

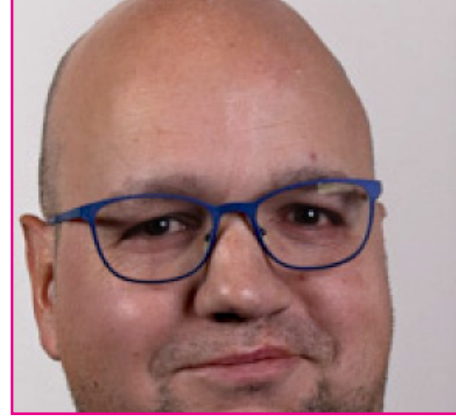

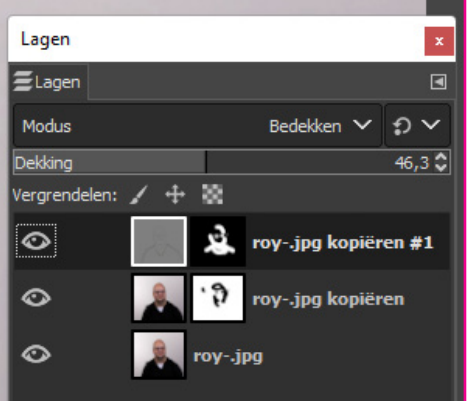